## **Accessing Your Account**

**CloudCME**® is OhioHealth's cloud-based platform to manage and deliver education activities. Through this platform, learners can log attendance, complete evaluations, claim CE credits, obtain certificates, and much more.

## **Setup User Profile**

- 1. Prior to the activity, visit <u>OhioHealth.Cloud-CME.com</u> to access the **CloudCME**<sup>®</sup> website.
- 2. Click Sign In.

| ##<br>###       | OhioHealth       Return to OhioHealth         BELIEVE IN WE <sup>**</sup>                                                                                             | 'n |
|-----------------|----------------------------------------------------------------------------------------------------|----|
| Sign In<br>Help | Browse By Specialty Home Live Courses Online Courses RSS Calendar Application About Contact Us <b>Q</b>                                                               |    |
| I               | DhioHealth providers and associates only – click Sign in with your OhioHealth ID. All others – please login with the email address you used to register with earlier. |    |
|                 | Sign in with your OPID and password a                                                                                                    |    |

3. Click Sign in with your OPID and password.

**NOTE:** If you don't own an **OhioHealth email**, you may need to sign in with your **personal email** and **password**.

- As a new user, your Profile will automatically open. Complete all required fields marked with an asterisk\* or colored red.
- Once your profile is complete, click Submit to update your profile in CloudCME<sup>®</sup>.
- If you need to make future updates to your profile, click My CME > Profile button.

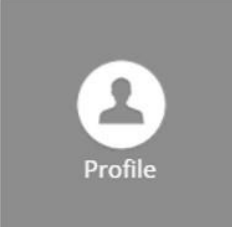

| Profile                                                                                                    |              |                            |      |                                                    |        |  |  |  |  |
|----------------------------------------------------------------------------------------------------|--------------|----------------------------|------|----------------------------------------------------|--------|--|--|--|--|
| 🖨 print                                                                                                    |              |                            |      |                                                    |        |  |  |  |  |
| Please complete the information below. Required fields are noted with a red asterisk. Scroll down and click Submit. If you are new to this system, you will need to login with your email address and the password you created below. |              |                            |      |                                                    |        |  |  |  |  |
| Basic Information                                                                                                    |              |                            |      |                                                    |        |  |  |  |  |
| Salutation                                                                                                    | First        | MI                         | Last |                                                    | Suffix |  |  |  |  |
| Degree *                                                                                                    | Other Degree |                            |      |                                                    |        |  |  |  |  |
| You can't leave this empty:                                                                                                    |              |                            |      |                                                    |        |  |  |  |  |
| Degree                                                                                                    |              |                            |      |                                                    |        |  |  |  |  |
| Profession *                                                                                                    |              |                            |      |                                                    |        |  |  |  |  |
| Counselor                                                                                                    |              | Athletic Traine<br>Dentist | 9ľ   | <ul> <li>Audiologist</li> <li>Dietician</li> </ul> |        |  |  |  |  |

## NOTE:

Non-clinical learners should select: "Non-physician" for Profession. and, if appropriate: "NA" for Degree\*\*

## On the Day of the Activity: Log Attendance and Complete Evaluation

- 1. Open <u>OhioHealth.Cloud-CME.com</u>.
- 2. Click on My CME.

| Му СМЕ                  |  |  |  |  |
|-------------------------|--|--|--|--|
| Credits & Transcripts   |  |  |  |  |
| Disclosures             |  |  |  |  |
| New Application Request |  |  |  |  |

3. Click the Claim Credit button to log attendance.

| My CME                                   |                  |                               |                             |  |  |  |  |  |  |
|------------------------------------------|------------------|-------------------------------|-----------------------------|--|--|--|--|--|--|
| Instructions: Click a button to proceed. |                  |                               |                             |  |  |  |  |  |  |
| Profile                                  | Transcript       | Evaluations &<br>Certificates | Registrations &<br>Receipts |  |  |  |  |  |  |
| Claim Credit                             | External Credits | Tests                         | Syllabus                    |  |  |  |  |  |  |

- 4. Enter the **Event ID #** provided on the day of the activity and click **Verify Event ID**.
- 5. Attest that you have completed the above activity, provide a digital signature and click **Submit**.
- 6. From My CME, click the Evaluations & Certificates button > Complete Evaluation.
- 7. Once the evaluation is complete, click **Submit**.

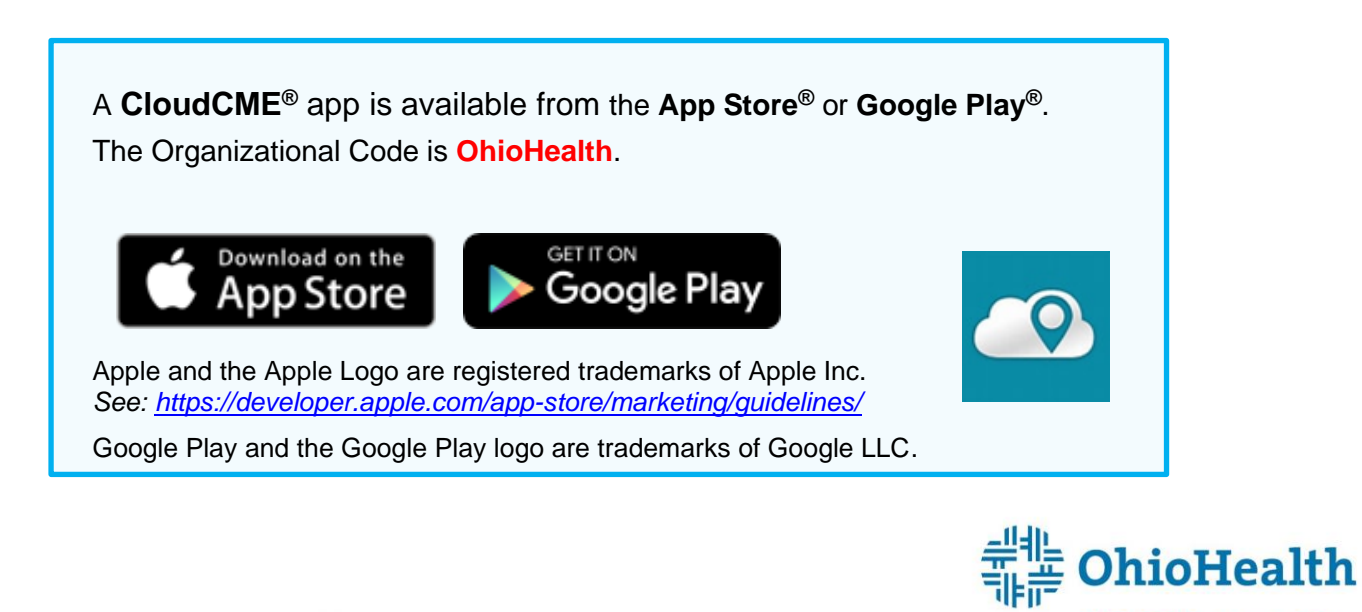

BELIEVE IN WE